# 取引履歴照会

#### ❖概要

- ✓ 過去の取引を照会することができます。
- ✓ 当日を含めた過去 92 日間の範囲で照会が可能です。
- ✓一覧で照会できる件数の上限は 2000 件です。
- ✓ 取引履歴をファイル(テキスト形式)でダウンロードすることができます。
- ✓取引履歴照会を行うには、取引履歴照会権限が必要です。また、権限のある口座の範囲内で照 会可能です。

## <u>取引履歴照会の手順</u>

- ▶ ログイン後、トップ画面の管理業務タブをクリックしてください。
  - 1. 管理業務メニュー画面

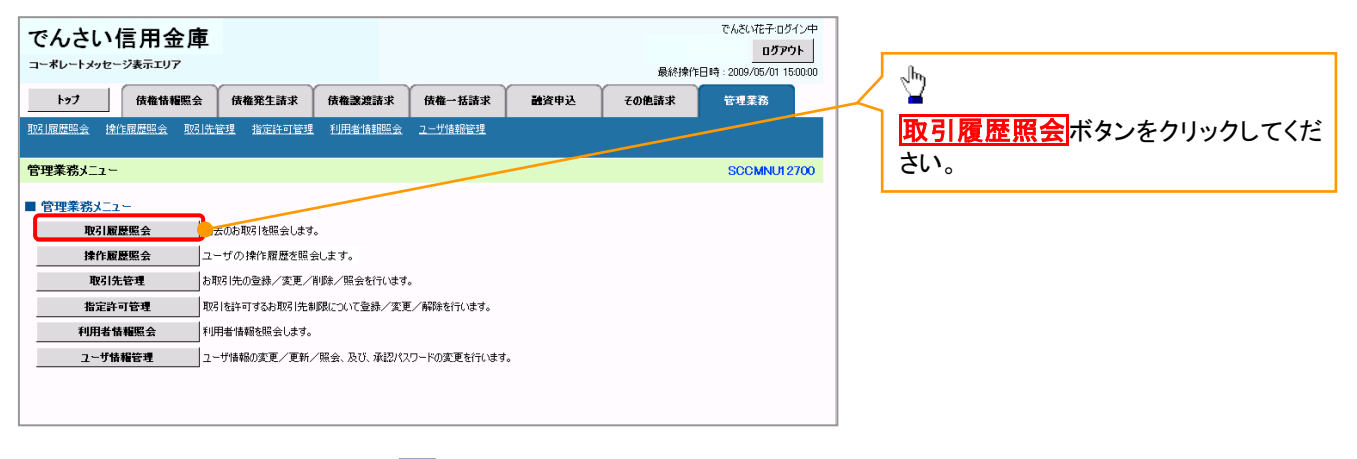

#### 2. 取引履歴照会メニュー画面

| でんさい信用金庫<br>コーポレートメッセージ表示エリア<br>トラブ 依極情報照会 依極発生請求 依極激素請求 依極一括請求 融資申込<br>取3.//原屋組会 操作原屋組会 取3./法管理 指定許可管理 利用者情報総会 ユーザ体報管理 | でんだい花子・ログレン中<br>ロガアウト<br>最終操作日時:2009/05/01 150000<br>その使語末 - 亡想業務<br>「取引履歴一覧ボタンをクリックしてください。 |
|----------------------------------------------------------------------------------------------------|---------------------------------------------------------------------------------------------|
| 取引履歴照会メニュー<br>■ 取引先管理メニュー<br>取引履歴一覧 過去のお取引を描会します。                                                                       | SCOMNUI 2701                                                                                |

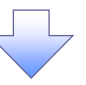

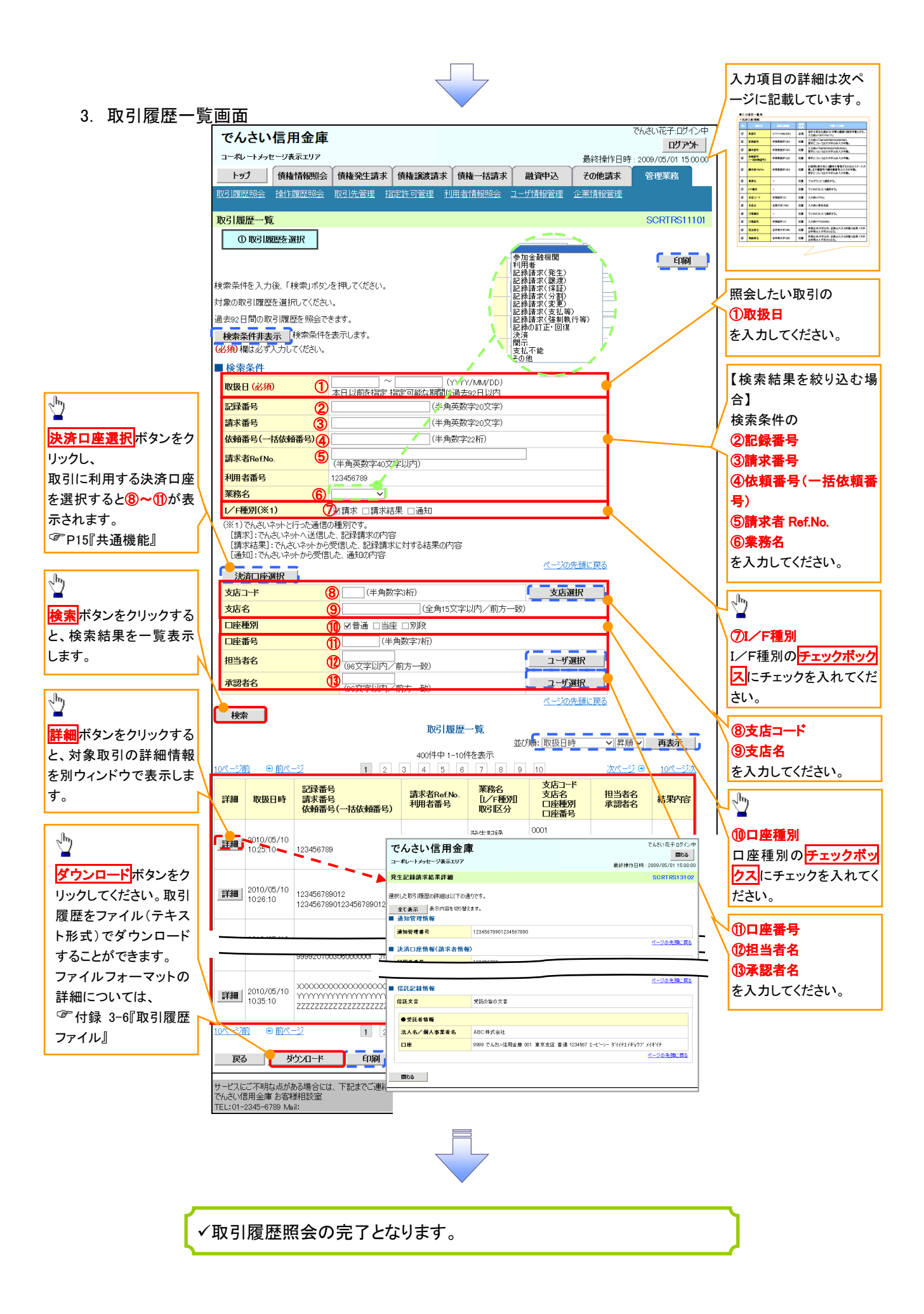

## ●入力項目一覧表

## ◆検索条件

|    | -                |              |          |                                                                                                |
|----|------------------|--------------|----------|------------------------------------------------------------------------------------------------|
| No | 項目名              | 属性(桁数)       | 必須<br>任意 | 内容・入力例                                                                                         |
| 1  | 取扱日              | (YYYY/MM/DD) | 必須       | 当日を含めた過去 92 日間の範囲で指定可能とする。<br>入力例=「20110511」、「2011/05/11」                                      |
| 2  | 記録番号             | 半角英数字(20)    | 任意       | 入力例=「ABC45678901234567890」<br>英字については大文字のみ入力可能。                                                |
| 3  | 請求番号             | 半角英数字(20)    | 任意       | 入力例=「DEF98765432109876543」<br>英字については大文字のみ入力可能。                                                |
| 4  | 依頼番号<br>(一括依頼番号) | 半角数字(22)     | 任意       | 入力例=「1234567890123456789012」                                                                   |
| 5  | 請求者 Ref.No.      | 半角英数字(40)    | 任意       | お客様とお取引先とで請求を管理するためのフリー入<br>力欄。注文書番号や請求書番号の入力が可能。<br>英字については大文字のみ入力可能。<br>記号については .()- のみ入力可能。 |
| 6  | 業務名              | _            | 任意       | プルダウンにて選択する。                                                                                   |
| 7  | I/F種別            | _            | 任意       | チェックボックスにて選択する。                                                                                |
| 8  | 支店コード            | 半角数字(3)      | 任意       | 入力例=「012」                                                                                      |
| 9  | 支店名              | 全角文字(15)     | 任意       | 入力例=東京支店                                                                                       |
| 10 | 口座種別             | _            | 任意       | ラジオボタンにて選択する。                                                                                  |
| 1  | 口座番号             | 半角数字(7)      | 任意       | 入力例=「0123456」                                                                                  |
| 12 | 担当者名             | 全半角文字(96)    | 任意       | 半角は 96 文字以内、全角の入力も可能で全角 1 文字<br>は半角の 2 文字分となる。                                                 |
| 13 | 承認者名             | 全半角文字(96)    | 任意       | 半角は 96 文字以内、全角の入力も可能で全角 1 文字<br>は半角の 2 文字分となる。                                                 |